## Texte avec un reflet en dessous

- 1. Ouvrir la photo dans Paint.net
- 2. Dans la boîte à outils calques *ajouter un nouveau calque*
- 3. Taper le texte désiré sur l'image (le texte vient automatiquement sur le calque 2)
- 4. Éventuellement déplacer le texte à l'endroit désiré
- 5. Décocher arrière plan
- 6. Rectangle de sélection autour du texte sur le calque 2
- 7. Copier (Ctrl C)
- 8. Cliquer dans l'image à côté pour désélectionner
- 9. Ajouter un nouveau calque
- 10. Décocher le calque 2
- 11. Dans le calque 3, copier le texte préalablement copié (Ctrl V)
- 12. Dans la barre d'outils, cliquer sur calques, retourner verticalement
- Dans la barre d'outils, effets, flou, flou gaussien (environ 17) cliquer sur OK
- 14. Dans le visuel outil cliquer sur dégradé Outil: • • • • • • • • •
- 15. Puis sur la flèche à côté du rond coloré, cliquer sur mode transparent
- 16. Choisir un dégradé et l'appliquer en sélectionnant le texte et en bougeant la souris
- 17. Cocher les 2 autres calques
- Déplacer le texte en reflet (à l'aide de l'outil <u>déplacer les pixels</u> <u>sélectionnés</u>) à l'endroit choisi
- 19. Dans la boîte d'outils calques cliquer sur <u>Fusionner avec le calque</u> <u>inférieur</u> (deux fois)
- 20. Edition désélectionner
- 21. Fichier enregistrer sous, donner un autre nom afin de garder le fichier original

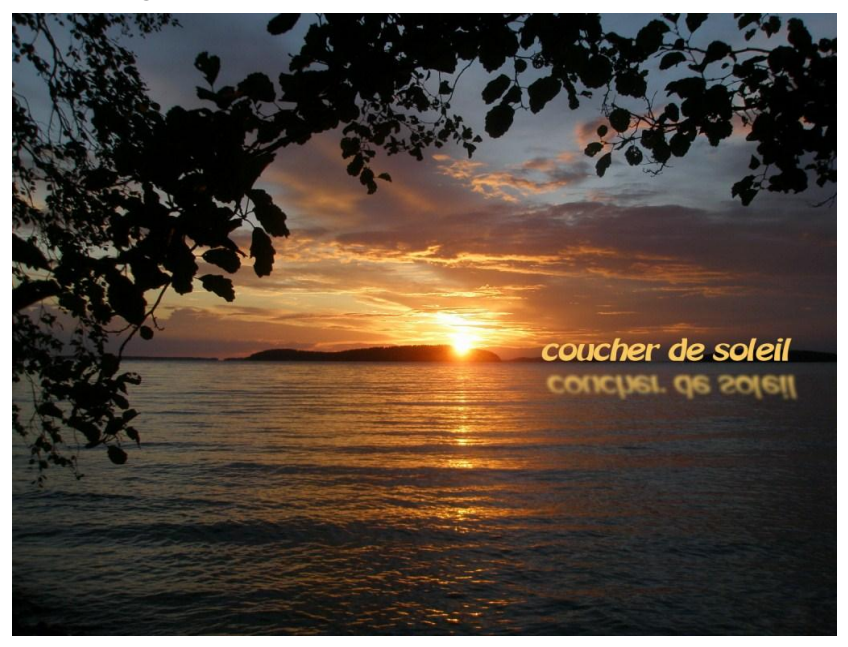